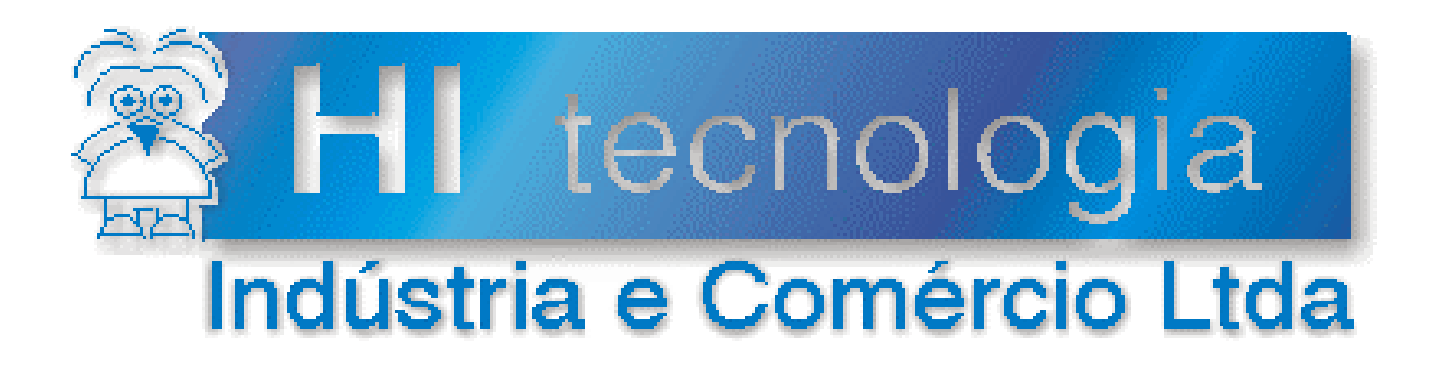

# Notas de Aplicação

# Carga de *Firmware* nos Controladores HI

HI Tecnologia

Documento de acesso público

ENA.00012

Versão 1.04

dezembro-2013

## Apresentação

Esta nota de aplicação foi elaborada pela **HI Tecnologia Indústria e Comércio Ltda**. O departamento de suporte a clientes, está disponível, através do telefone (19) 2139-1700 ou do e-mail <u>suporte@hitecnologia.com.br</u>, para esclarecimentos sobre as informações contidas neste documento, ou para dirimir quaisquer dúvidas a respeito de nossos produtos. Favor mencionar as informações a seguir para que possamos identificar os dados relativos a este documento.

ID da Nota de Aplicação: ENA.00012 Versão Documento: 1.04

## HI Tecnologia Indústria e Comércio Ltda.

Endereço: Av. Dr. Armando de Sales Oliveira, 445

| Cidade:<br>CEP: | Campinas – SP<br>13076-015 | Fone:<br>Fax: | +55 (19) 2139-1700<br>+55 (19) 2139-1710 |
|-----------------|----------------------------|---------------|------------------------------------------|
| E-mail:         | hi@hitecnologia.com.br     |               |                                          |
| Web site:       | www.hitecnologia.com.br    |               |                                          |

Documento de acesso público

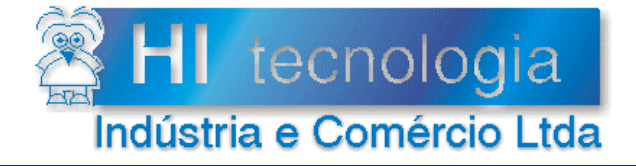

Referência: Arquivo : ENA.00012 ENA0001200.doc Revisão: 4 Atualizado em: 30/11/2005

## Índice

| 1.     | Introdução                                                   | 4  |
|--------|--------------------------------------------------------------|----|
| 2.     | Referências                                                  | 4  |
| 3.     | Firmware dos controladores HI Tecnología                     | 5  |
| 3.1    | Tipos de carga de firmware                                   | 6  |
| 3.2    | Recomendações para a carga de firmware                       | 7  |
| 4.     | Firmware : Carga Normal                                      | 7  |
| 4.1    | Carga normal utilizando o SPDS6 / 7                          | 7  |
| 4.2    | Carga normal utilizando o SPDSW                              | 10 |
| 4.     | 2.1 Carga Automática                                         | 10 |
| 4.     | 2.2 Carga Manual                                             | 11 |
| 5.     | Firmware : Carga Crítica                                     | 13 |
| 5.1    | Carga crítica em modo Loader utilizando o SPDS6/7            | 14 |
| 5.2    | Carga crítica em modo Loader utilizando o SPDSW              | 15 |
| 6.     | Eliminar o programa de aplicação ladder nos controladores HI | 15 |
| 6.1    | Eliminar o programa do ZAP500 / BX                           | 15 |
| 6.2    | Eliminar o programa do ZAP500 / BX série                     | 16 |
| 6.3    | Eliminar o programa do MCI02 e MCI02-QC                      | 16 |
| 6.4    | Eliminar o programa do MIX600                                | 17 |
| Contro | ble do Documento                                             | 18 |
| Con    | siderações gerais                                            | 18 |
| Res    | ponsabilidades pelo documento                                | 18 |

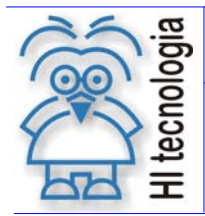

Tipo de Doc.: Notas de Aplicação Referência: ENA.00012 Revisão: 4 Atualizado em: 30/11

4 30/11/2005

## 1. Introdução

Este documento tem como objetivo descrever os procedimentos necessários para executar a carga de *Firmware* nos controladores HI.

Inicialmente são descritos os tipos de *Firmware's* existentes para os vários controladores da HI Tecnologia. Em seguida capítulos distintos descrevem os passos para a carga do *Firmware* em condições normais (carga normal) e em condições de falha (carga crítica).

## 2. Referências

Tabela de firmwares dos Controladores HI

• PPC.00005 Tabela com os pares : *firmware* e biblioteca (formato PDF)

Nota de Aplicação

• ENA.00023 Seleção do modo "Loader" nos controladores HI (formato PDF)

Controlador MCI 02 / MCI 02 QC

• PDF.102209 Descritivo funcional do módulo CPU209-R2 (formato PDF)

Controlador ZAP 500 / ZAP 500 BX

- PDF.09001 Descritivo de hardware do controlador industrial ZAP500 (formato PDF)
- PDF.105001 Descritivo funcional do controlador industrial ZAP500 (formato PDF)
- PDF.105050 Descritivo funcional do controlador industrial ZAP500 BX (formato PDF)

Controlador MIX 600

• PET.12001 Folha de especificação técnica do Controlador MIX600 (formato PDF)

Softwares Aplicativos (download gratuito)

- SPDSW Software de programação dos controladores HI, em ambiente Windows
- SPDS7 Software de programação dos controladores HI, em ambiente DOS

Obs.: Estes documentos e aplicativos encontram-se disponíveis para *download* em nosso *site*: <u>www.hitecnologia.com.br</u>

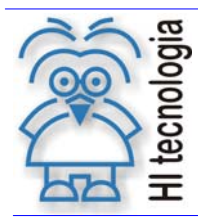

Tipo de Doc.: Notas de Aplicação Referência: ENA.00012

Revisão: 4 Atualizado em:

30/11/2005

## 3. Firmware dos controladores HI Tecnología

O Firmware do controlador HI consiste de "programas" que devem ser previamente carregados na memória de código do controlador, que permitem executar a funcionalidade que o equipamento se propõe. Toda linha de controladores da HI Tecnologia permite que estes "programas" possam ser carregados pelos usuários dos equipamentos, permitindo com isto que seja feita uma atualização dos mesmos.

Um Firmware de um controlador apresenta-se na forma de dois arguivos, agui denominados: arguivo de Firmware do controlador, e arquivo de Biblioteca de Funções. Estes arquivos devem ser transferidos para o respectivo controlador. Esta transferência ou carga é realizada através de uma linha de comunicação serial do controlador, a mesma que é utilizada para a carga de programas de aplicação ladder feitos pelos usuários e para a supervisão.

Os arquivos de Firmware dos controladores HI possuem um padrão de nomes, permitindo identificar em qual controlador ele pode ser carregado e a sua versão e revisão atual. Este nome é padrão e possui a seguinte formatação:

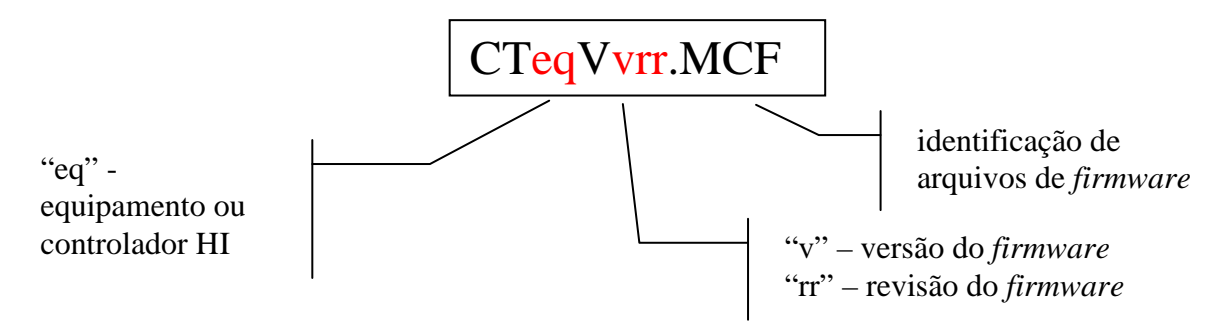

O "eq" depende do equipamento ou controlador da HI para o qual o Firmware foi desenvolvido e pode ser carregado, conforme apresentado na tabela a seguir:

| Equipamento | Código | Firmware     |
|-------------|--------|--------------|
| MCI02       | 12     | CT12Vvrr.MCF |
| MCI02-QC    | 20     | CT20Vvrr.MCF |
| MIX600      | 60     | CT60Vvrr.MCF |
| ZAP500 / BX | 90     | CT90Vvrr.MCF |

O arquivo que contêm a biblioteca dos controladores HI possui um nome que permite identificar para qual equipamento ela foi desenvolvida e em qual controlador ela pode ser carregada e a sua versão e revisão atual. Este nome é padrão e tem a seguinte formatação:

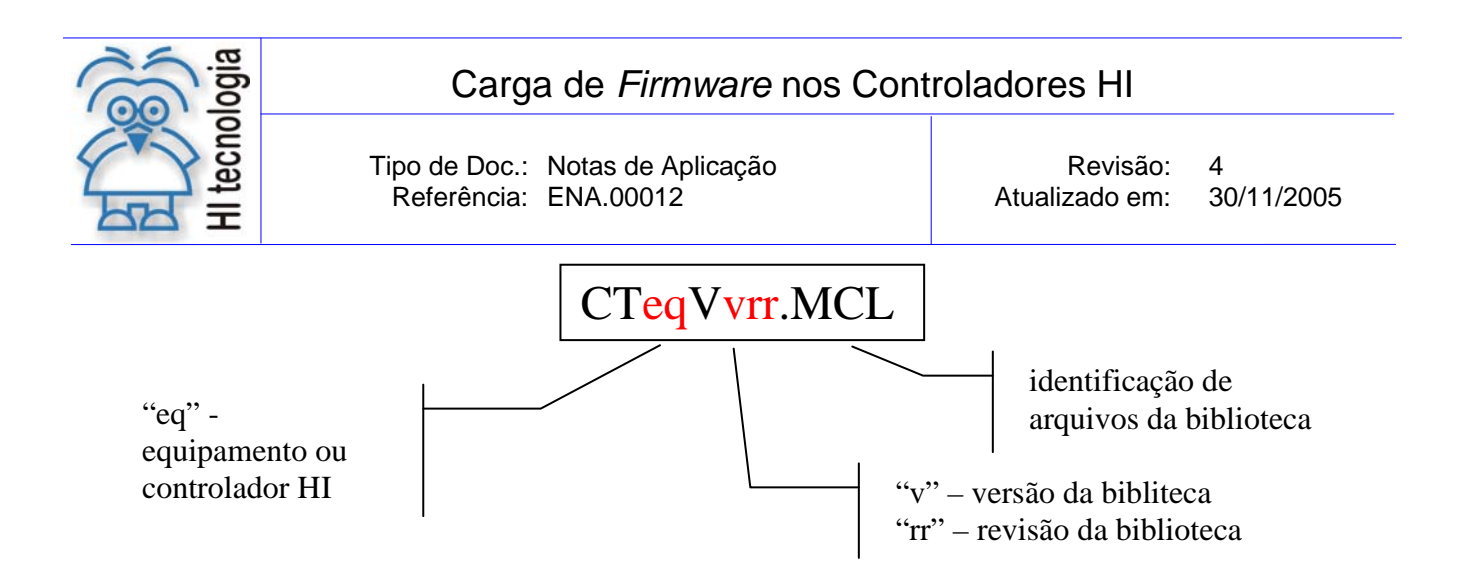

O "eq" depende do equipamento ou controlador da HI no qual a biblioteca deve ser carregada, conforme apresentado na tabela a seguir:

| Equipamento | Código | Biblioteca   |
|-------------|--------|--------------|
| MCI02       | 12     | CT12Vvrr.MCL |
| MCI02-QC    | 20     | CT20Vvrr.MCL |
| MIX600      | 60     | CT60Vvrr.MCL |
| ZAP500      | 90     | CT90Vvrr.MCL |

Cabe ressaltar que esta lei de formação para os nomes dos arquivos de *Firmware* e biblioteca somente é válida para *Firmwares* que configuram os controladores HI como PLC's. Para outros *Firmwares* deve-se verificar a lei de formação específica para cada cliente.

Em nosso site (<u>www.hitecnologia.com.br</u>) na página de "*download*" encontra-se disponível sempre o último par de arquivos de *Firmware* e biblioteca para todas as linhas de controladores da HI Tecnologia quando configurados para PLC's. No caso de *Firmwares* específicos para clientes, estes devem ser solicitados diretamente a HI Tecnologia ou ao cliente proprietário do mesmo.

O arquivo de *firmware* deve sempre ser carregado em conjunto com o arquivo de biblioteca correspondente. Caso o usuário possua mais de uma versão de arquivos de *firmwares*, para identificar o par de arquivos corretos para cada versão, efetue o "*download*" do documento PPC.00005. Este documento apresenta, para cada linha de controladores HI, uma tabela com os pares de arquivos para todas as versões liberadas.

A carga de um novo Firmware deve ser executada, quando:

- Houver a necessidade de uma nova funcionalidade no *firmware* que não está disponível na versão utilizada;
- For necessária a correção de algum erro presente na versão do firmware utilizado;
- O controlador se encontra em uma situação crítica e esta carga se torna inevitável e necessária.

#### 3.1 Tipos de carga de *firmware*

Em algumas situações, a carga não é possível porque o controlador não consegue comunicar-se com o microcomputador que deveria ser utilizado para realizar a mesma. No caso do controlador estar funcionando corretamente, e está permitindo a comunicação com o PC, chamamos esta situação de "Carga Normal". Para o caso do controlador não estar funcionando corretamente, não permitindo a comunicação com o PC,

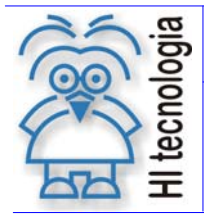

Tipo de Doc.: Notas de Aplicação Referência: ENA.00012 Revisão: 4 Atualizado em: 30/11/2005

chamamos esta situação de "Carga Crítica". Serão descritos, nos itens que se seguem, os procedimentos para <u>carga Normal</u> e <u>carga Crítica</u> do *firmware* dos controladores HI.

#### 3.2 Recomendações para a carga de firmware

Para a carga de firmware devem ser seguidas as seguintes recomendações:

- Identificar corretamente os pares de arquivos associados ao firmware e biblioteca associados ao controlador HI;
- Quando o controlador possuir um programa de aplicação carregado, faz-se necessária ter uma copia do respectivo programa ladder de aplicação, pois o procedimento de carga de firmware elimina o respectivo programa de aplicação do controlador HI;
- Os canais de comunicação (COM1 e, COM2 quando disponível) do controlador HI devem estar configurados para o protocolo SCP-HI. Caso algum canal esteja configurado para outro tipo de protocolo diferente de SCP-HI, este deve ser reconfigurado para o protocolo SCP-HI, mesmo que não seja o canal de comunicação utilizado para a carga do firmware.

## 4. *Firmware* : Carga Normal

Neste caso o controlador está funcionando corretamente, conectando-se com o ambiente de programação que realizará a carga. Pode-se executar esta carga através dos seguintes ambientes de programação: SPDS6/, SPDS7 ou SPDSW. Para qualquer destes ambientes de programação, temos que seguir os seguintes passos, para a execução da carga de *Firmware* no controlador:

#### Importante:

Sempre que for necessária uma carga: de *Firmware* e biblioteca, deve-se primeiramente certificar-se que o controlador esteja conectado e da disponibilidade de uma cópia do programa de aplicação, que está carregado no controlador. Pois, caso exista um programa de aplicação carregado no controlador, este será eliminado automaticamente, independente se está ou não em modo de aplicação.

- Conectar o microcomputador que for executar o ambiente de programação, responsável pela carga do *Firmware* ao controlador. Esta conexão deve ser feita através do cabo de comunicação serial PC-PLC;
- 2. Ligar o controlador HI;
- 3. Abrir um dos aplicativos SPDS6, SPDS7 ou SPDSW;
- 4. Certificar-se que o controlador está on-line (conectado) ao PC;
- 5. Através do ambiente de programação no PC, comandar a carga do Firmware.

Os Passos 4 e 5 dependerão do ambiente de programação que estiver sendo utilizado no PC, para a carga do *Firmware*. A seguir serão apresentadas as sequências para carga do *firmware* com os diversos ambientes.

## 4.1 Carga normal utilizando o SPDS6 / 7

Obs.: Esta versão de *software* não tem suporte para comunicar com os modelos de PLC's ZAP500 / BX série ||, MCI02-QC e MIX600, para esses modelos de controladores deve-se utilizar o SPDSW.

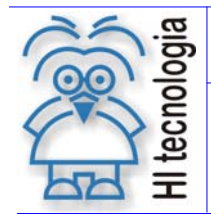

Tipo de Doc.: Notas de Aplicação Referência: ENA.00012 Revisão: 4 Atualizado em: 30/11/2005

Para a carga do *Firmware* e da biblioteca utilizando os ambientes SPDS6 / 7, seguir os seguintes passos:

1. Entre no menu Controlador | Setup do Controlador | Carrega novo Firmware;

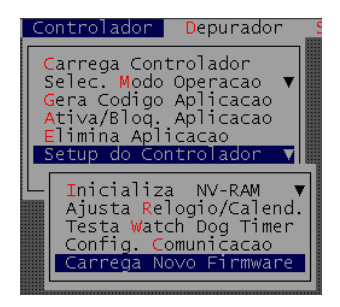

Figura – Seleção do menu do SPDS6 e SPDS7 para carga do Firmware

2. Selecione Firmware do Controlador e Biblioteca Padrão, em seguida pressione Confirma;

| Carga de Novo Firmware            |
|-----------------------------------|
| Especifique os modulos a carregar |
| [x] Firmware do Controlador       |
| [X] Biblioteca Padrao             |
| CR-Confirma ESC-Cancela           |
| Utilize "espaco" para configurar  |

Figura – Tela de seleção dos módulos a serem carregados

 Selecione o diretório onde se encontra o arquivo do *Firmware* (extensão .MCF), corresponde ao modelo de controlador, conforme tabela 1 – *Firmware* dos controladores HI e pressione o botão OK;

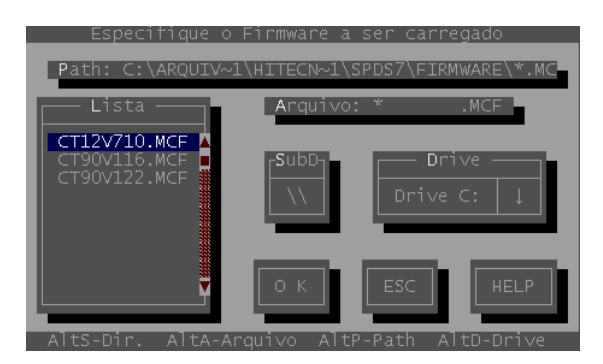

Figura – Tela de seleção do Firmware a ser carregado

4. Selecione o diretório onde se encontra o arquivo da Biblioteca Padrão (extensão .MCL), correspondente ao modelo de controlador, e pressione o botão **OK**.

OBS.: para identificar o par correto de arquivos de *firmware* e de biblioteca para o controlador HI utilizado, consulte o documento PPC.00005.

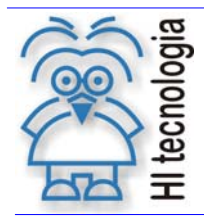

Tipo de Doc.: Notas de Aplicação Referência: ENA.00012

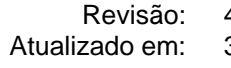

4 30/11/2005

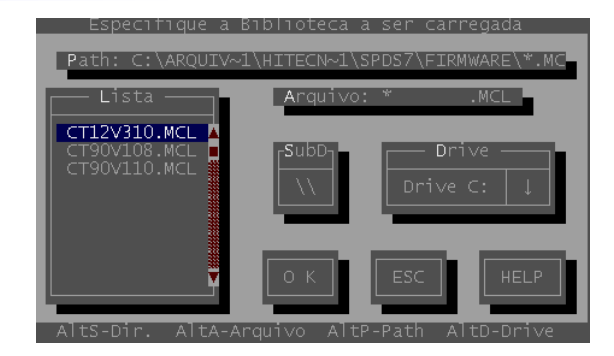

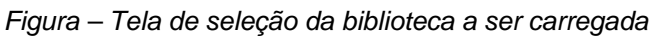

Ao pressionar o botão **OK**, começa a ser efetuada a carga do *Firmware* e da biblioteca na memória do controlador, apresentando uma tela conforme apresentado a seguir:

|                                      | Atualizando | o Bibliot | eca Padrao |     |
|--------------------------------------|-------------|-----------|------------|-----|
| 0                                    | 25          | 50        | 75         | 100 |
|                                      |             |           |            |     |
| Transferencia de codigo em progresso |             |           |            |     |
| processando                          |             |           |            |     |

Figura – Tela de transferência do firmware e da biblioteca

Quando estiver concluída a carga do *Firmware* e da biblioteca, conforme o tipo de carga tem se as seguintes condições:

- Quando estiver executando carga crítica de Firmware:
  - Após a carga, se o controlador utilizado for o ZAP500 / BX, o *firmware* não será ativado automaticamente, pois neste modelo de controlador o modo *loader* está ativo via *hardware*. Neste caso, recomenda-se eliminar o programa *ladder* de aplicação antes de ativar o *firmware*, e para tal consulte o item 6.1 - Eliminar o programa do ZAP500 / BX.
  - Após a carga, se o controlador utilizado for o MCI02, caso este possua o programa de aplicação *ladder* em memória, ao final da carga, o *firmware* é ativado automaticamente testando se o programa de aplicação *ladder* foi carregado na mesma versão do *firmware* que acaba de ser carregado; se a versão do *firmware* for diferente, o programa será eliminado, caso contrário passa a executar o programa. Se este possuir alguma operação ilegal, ou seja, o PLC ficar travado devido à alguma implementação ilegal do programa *ladder*, deve-se eliminá-lo, para isso consulte o item 6.3 Eliminar o programa do MCI02 e MCI02-QC.
- Quando estiver executando carga normal de Firmware:
  - > Após a carga, o controlador passa para o modo de desenvolvimento e sem programa da aplicação.

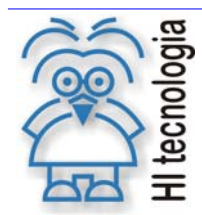

Tipo de Doc.: Notas de Aplicação Referência: ENA.00012

Revisão: 4 Atualizado em:

30/11/2005

#### 4.2 Carga normal utilizando o SPDSW

Para a carga do Firmware no ambiente SPDSW, selecione a opção "Ferramentas | Firmware do controlador".

| <u>F</u> err          | amentas          | S <u>u</u> porte |  |  |
|-----------------------|------------------|------------------|--|--|
| <u>C</u> omunicação 🔸 |                  |                  |  |  |
| 1 <mark>05</mark>     | <u>F</u> irmware | do controlador   |  |  |

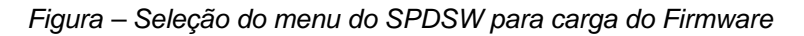

Ao selecionar opção "Firmware do controlador", abrir-se-á uma janela na qual se deve confirmar ou não a carga do Firmware do controlador, bem como da biblioteca de funções.

Obs.: Quando estiver realizando uma carga crítica, essa janela não será apresentada, neste caso seguir os passos do item 4.2.2 - Carga Manual.

| Spds₩ | ×                                                                                                    |
|-------|----------------------------------------------------------------------------------------------------|
| ?     | Se houver aplicação carregada em Flash, esta será eliminada.<br>Continua operação para carga de firmware ? |
|       | <u>Sim</u> ăo                                                                                              |

Figura – Mensagem de aviso de eliminação do programa ladder e confirmação da carga do Firmware

Ao confirmar a carga de Firmware clicando no botão Sim, abrir-se-á uma janela na qual se deve confirmar ou não a carga automática.

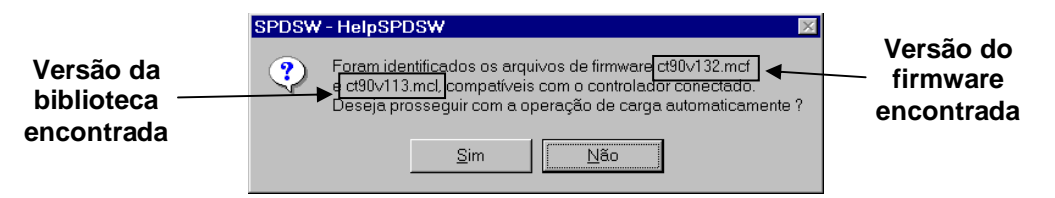

Figura – Mensagem de confirmação de carga automática do Firmware em automático

Esta janela mostra qual a versão do Firmware e da biblioteca que estão presentes no diretório criado durante a instalação do SPDSW "C:\Arquivos de programas\HI\_Tecnologia\Spdsw\Firmware". Clicando no botão Sim a carga será automática e o programa de aplicação ladder será eliminado. Consulte o item 4.2.1 - Carga Automática e clicando no botão Não a carga será feita manualmente. Consulte o item 4.2.2 - Carga Manual.

#### 4.2.1 Carga Automática

O SPDSW irá carregar a última versão encontrada do par Firmware e biblioteca automaticamente, ficará apresentando a seguinte janela até que a carga seja concluída:

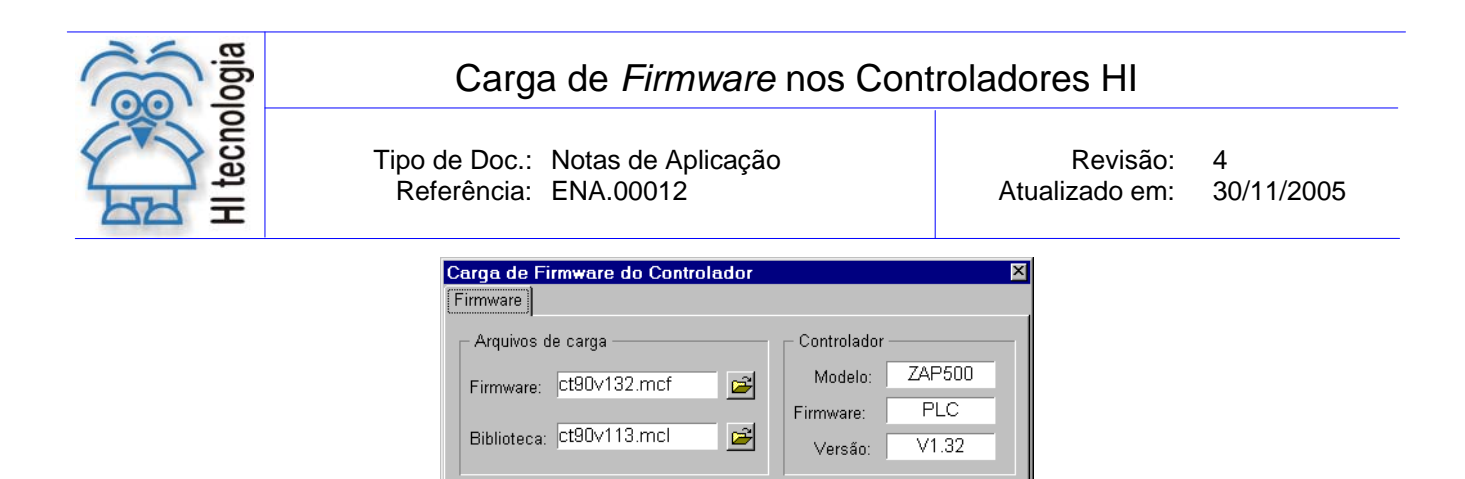

.Carregando Biblioteca de Funções

Ativa Aplicação

Figura – Tela carregando o Firmware

Ao término, esta janela será fechada automaticamente e o controlador então passa para o modo de desenvolvimento e sem programa de aplicação.

#### 4.2.2 Carga Manual

Neste tipo de carga, têm-se dois tipos: carga normal ou carga crítica. Para realizar uma carga manual deve-se especificar o diretório onde se encontram os arquivos de *Firmware* e da biblioteca; a seguir temos os passos para serem seguidos com os dois tipos de carga:

- <u>Carga normal</u>: Se clicar no botão <u>Não</u> deve-se informar o diretório onde se encontra a versão do *Firmware* e da biblioteca que se deseja carregar. Ao clicar neste botão, abrir-se-á a janela abaixo.
- <u>Carga crítica</u>: Neste caso o controlador está em modo *Loader*, conforme a nota de aplicação ENA.00023, a janela para especificação do *Firmware* e da biblioteca abrir-se-á ao entrar no menu Ferramentas | *Firmware* do controlador conforme apresentado a seguir:

| Carga de Firmware do Controlador               |               | Þ       |  |  |  |
|------------------------------------------------|---------------|---------|--|--|--|
| Arquivos de carga ————                         | _ Controlador |         |  |  |  |
| Firmware:                                      | Modelo:       | ZAP500  |  |  |  |
|                                                | Firmware:     | PLC     |  |  |  |
| Biblioteca:                                    | Versão:       | V1.32   |  |  |  |
| Especifique os arquivos para carga do firmware |               |         |  |  |  |
| ► Ativa Aplicação <u>C</u> arrega f            | Firmware      | 🗸 Fecha |  |  |  |

Figura – Tela para selecionar o Firmware e a biblioteca

#### Nesta tela:

Clique no botão a lado da caixa de texto do *Firmware*, selecione o diretório onde se encontra o arquivo do *Firmware* (extensão .MCF), correspondente ao modelo de controlador, conforme tabela 1 − *Firmware* dos controladores HI;

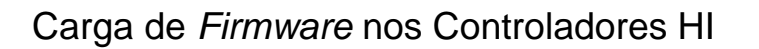

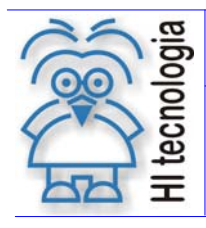

Tipo de Doc.: Notas de Aplicação Referência: ENA.00012

2. Clique no botão 🖼 ao lado da caixa de texto **Biblioteca**, selecione o diretório onde se encontra o arquivo da biblioteca de funções (extensão .MCL),

OBS.: para identificar o par correto de arquivos de *firmware* e de biblioteca para o controlador HI utilizado, consulte o documento PPC.00005.

3. Clique no botão Carrega Firmware que estará habilitado, e em seguida abrir-se-á a seguinte janela:

| Spds₩ |                                                                                                    |                                |                            | ×                  |
|-------|----------------------------------------------------------------------------------------------------|--------------------------------|----------------------------|--------------------|
| ?     | Esta operação irá recarregar o firmware do controla:<br>Certifique-se que esta operação se realize sem interr | dor, eliminand<br>upção. Confi | o a aplicaç;<br>rma Operaç | ão atual.<br>:ão ? |
|       | <u>S</u> im                                                                                                   | ]                              |                            |                    |

Figura – Mensagem de aviso de eliminação do programa ladder e confirmação da carga do Firmware

Esta janela está informando, que ao pressionar o botão <u>Sim</u>, será iniciada a carga do *Firmware* e da biblioteca. Estando o programa de aplicação *ladder* carregado, se estiver realizando uma carga normal de *firmware*, o programa de aplicação *ladder* será eliminado quando utilizado o SPDSW.

Clique no botão **Sim** para confirmar a carga do *Firmware* e da biblioteca que foram selecionados, ficará apresentando a seguinte tela:

| Carga de Firmware do Controlador              | ×                |
|-----------------------------------------------|------------------|
| Arquivos de carga                             | Controlador      |
| Firmware: ct20v101.mcf                        | Firmware: PLC    |
| Carregando Biblioteca                         | a de Funções     |
| **********                                    |                  |
| ► Ativa Aplicação <u>□5</u> <u>C</u> arrega F | Firmware 🧹 Fecha |

Figura – Tela carregando o Firmware

4. Este passo deve ser realizado, apenas quando estiver efetuando uma carga crítica de *firmware*. Ao concluir a carga do *Firmware* e da biblioteca abrir-se-á a seguinte Janela:

| SPDSW - teste     |                   | ×     |
|-------------------|-------------------|-------|
| 😲 Deseja ativar c | ) firmware carreg | ado ? |
| Sim               | <u>N</u> ão       |       |

Figura – Mensagem ativar Firmware

#### Importante:

Essa operação de ativar o *firmware* após sua carga, não é recomendada em uma carga crítica. Caso o controlador possua o programa de aplicação *ladder* em memória e este possuir algum tipo de operação ilegal, ou seja, o PLC ficar travado devido à implementação do programa *ladder*.

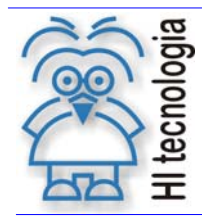

Tipo de Doc.: Notas de Aplicação Referência: ENA.00012 Revisão: 4 Atualizado em: 30/11/2005

Recomenda-se, pressionar o botão **Não** e eliminar o programa *ladder*, para isso consultar o item 6. Eliminar o programa de aplicação *ladder* nos controladores HI.

Se pressionar o botão **Sim**, os controladores ZAP500 / BX série ||, MCI02 ou MCI02-QC o *firmware* passa a ser executado. Se o programa de aplicação *ladde*r, estiver sido carregado na mesma versão do *firmware* que acaba de ser carregado este passa a ser executado, caso contrário ele será eliminado. Para o ZAP500 / BX ou MIX600, se modo *loader* estiver habilitado via *hardware*, não adiantará pressionar o botão **Sim**, portanto pressione o botão **Não** e siga os passos para sair do modo *loader* via *hardware* conforme a nota de aplicação ENA.00023.

Ao pressionar o botão **Sim** ou **Não** será apresentada a seguinte mensagem de aviso:

| SPDSW | - teste 🔀                    |
|-------|------------------------------|
| ٩     | Função executada com sucesso |
|       | ОК                           |

Figura – Mensagem função executada com sucesso

Pressione o botão **OK**;

5. Quando estiver concluída a carga, a janela de Carga de *Firmware* do Controlador ficará como apresentado a seguir:

| Carga de Firmware do Controlador |              | ×       |
|----------------------------------|--------------|---------|
| Firmware                         |              |         |
| _ Arquivos de carga              | Controlador  |         |
| Firmware: ct90v132.mcf           | Modelo:      | ZAP500  |
|                                  | Firmware:    | PLC     |
| Biblioteca: ct90v113.mcl         | Versão:      | V1.32   |
| Carga de firmware realiza        | da com suce: | SSO     |
|                                  |              |         |
| ► Ativa Aplicação DS Carrega     | Firmware     | 🖌 Fecha |

Figura – Tela de carga de Firmware realizada com sucesso

Pressione o botão Fecha, e estará concluído a carga de Firmware e da biblioteca.

## 5. Firmware : Carga Crítica

Neste caso o controlador não está funcionando corretamente, muitas vezes impossibilitando a comunicação do controlador com o PC, portanto deve-se utilizar o procedimento de "Carga Crítica". Neste procedimento, o primeiro passo, consiste em colocar o controlador em modo "*Loader*", para isso consulte a nota de aplicação ENA.00023 - "Seleção do Modo "*Loader*" nos controladores HI".

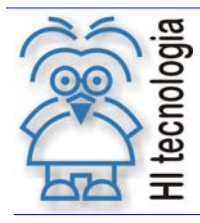

Tipo de Doc.: Notas de Aplicação Referência: ENA.00012

Neste modo "Loader", o controlador inicializa as portas de comunicação (COM1 e COM2, quando existentes) com os parâmetros de fábrica, e disponibiliza apenas recursos de comunicação. Assim, viabiliza-se a conexão com o controlador, possibilitando a substituição do *Firmware* e da biblioteca do mesmo.

#### Importante:

Quando o PLC estiver com alguma anormalidade, poderá ser devido à implementação do programa *ladder*, portanto este deverá ser eliminado no final da carga do *firmware*. Para isto, deve-se possuir uma copia do programa para carregá-lo novamente. Se voltar a ocorrer o problema, deve analisar o programa, verificando se existe alguma operação que possa travar o PLC.

Para todos controladores HI, seguir os seguintes passos:

- 1. Colocar o controlador em modo loader, (consulte a nota de aplicação ENA.00023);
- 2. Seguir o procedimento de carga do *Firmware* e da biblioteca em modo *Loader* conforme ambiente utilizado; a seguir os procedimentos são apresentados:

#### 5.1 Carga crítica em modo *Loader* utilizando o SPDS6/7

Obs.: Esta versão de *software* não tem suporte para comunicar com os modelos de PLC's ZAP500 / BX série ||, MCI02-QC e MIX600, para esses modelos de controladores deve-se utilizar o SPDSW.

Com o controlador em modo "Loader" deve seguir os seguintes passos:

- 1. Certifique-se que o controlador esteja em modo "Loader" e conectado ao PC;
- 2. Abra o aplicativo SPDS6/7, caso este esteja aberto, feche o mesmo e abra-o novamente;
- 3. Ao estabelecer a conexão com o controlador HI, será apresentada a seguinte mensagem:

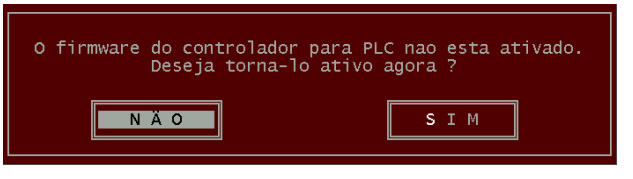

Figura – Mensagem Ativar Firmware para PLC

4. Deve-se selecionar a opção "NÃO". Em seguida apresenta-se a seguinte tela de mensagem:

| Deseja carregar | novo firmware | no controlador ? |  |
|-----------------|---------------|------------------|--|
| NĂO             |               | SIM              |  |

Figura – Mensagem deseja carregar novo Firmware

 Deve-se clicar no botão <u>Sim</u>. Em seguida siga os passos do item 4.1 - Carga normal utilizando o SPDS6 / 7

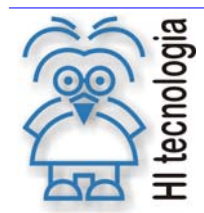

Tipo de Doc.: Notas de Aplicação Referência: ENA.00012 Revisão: 4 Atualizado em: 30

4 30/11/2005

### 5.2 Carga crítica em modo Loader utilizando o SPDSW

Com o controlador em modo "Loader" devem-se seguir os seguintes passos:

- 1. Certifique-se que o controlador esteja em modo "Loader" e conectado ao PC;
- 2. Abra o aplicativo SPDSW, caso este esteja aberto, clique no botão conecta;
- 3. Certificar que o SPDSW esta comunicando com o controlador;
- 4. Entrar no menu Ferramentas| *Firmware* do controlador;
- 5. Seguir os passos do item 4.2.2 Carga Manual.

## 6. Eliminar o programa de aplicação ladder nos controladores HI

Todos controladores da HI Tecnologia possuem alguns comandos de inicialização ou reconfiguração, que podem ser executados via *hardware* ou *software*. Um desses comandos serve para eliminar o programa de aplicação *ladder* que será descrito a seguir:

Tem-se outra opção para eliminar o programa de aplicação *ladder*, além de poder ser via *hardware* ou *software*; pode-se carregar uma versão diferente de *firmware*, da versão que foi carregado o programa *ladder*, pois, toda vez que é carregado o *firmware*, ao final da carga e feito um teste verificando se a versão de *firmware* que foi carregado o programa *ladder* é diferente, se sim este será eliminado, portanto se não conseguir eliminar o programa *ladder* pelos procedimentos a seguir, poderá ser feito o explicado.

### 6.1 Eliminar o programa do ZAP500 / BX

Com o equipamento em modo *loader* conforme nota de aplicação ENA.00023.

- 1. Desligar o equipamento;
- 2. Localize a *dip-switch* SW1, conforme apresentado na figura 2 a seguir:

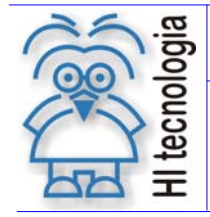

Tipo de Doc.: Notas de Aplicação Referência: ENA.00012 Revisão: 4 Atualizado em: 30/1

4 30/11/2005

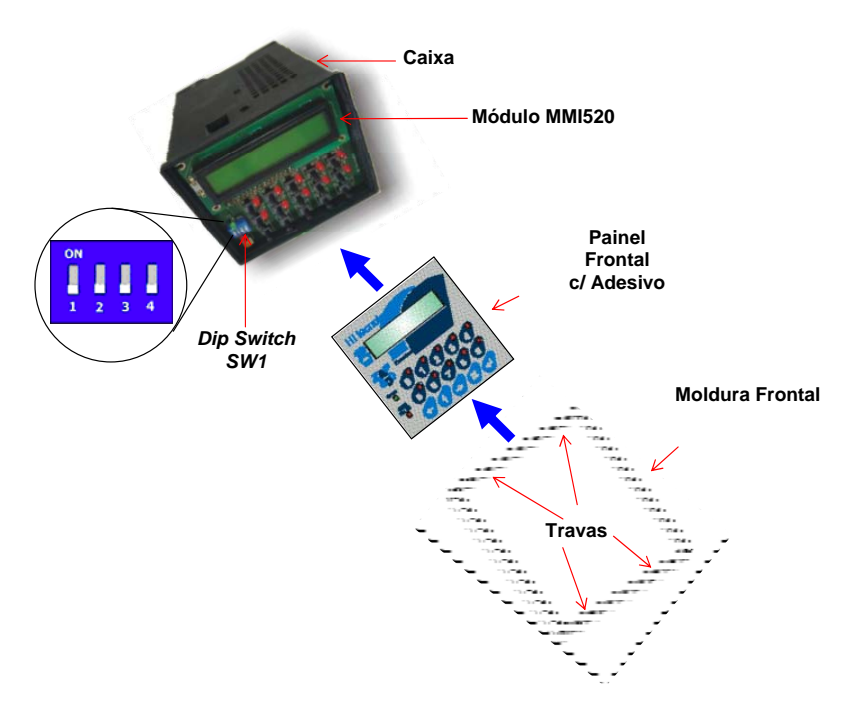

Figura - Localização da dip-switch de inicialização do ZAP500

- 3. Colocar somente as *dip* 's 1, 2 e 4 na posição ON para eliminar o programa;
- 4. Religar o equipamento;
- 5. Aguardar alguns segundos para que seja eliminado o programa;
- 6. Desligar o equipamento;
- 7. Retornar as *dip's* para a posição original;
- 8. Religar o equipamento que passa a executar o firmware, sem programa de aplicação;
- 9. Estando o mesmo operacional monte o equipamento.

## 6.2 Eliminar o programa do ZAP500 / BX série ||

Com o equipamento em modo *loader* conforme nota de aplicação ENA.00023, consulte nesta mesma nota o item Modo *loader* via o SPDSW, e selecione o comando para "eliminar o programa de aplicação".

## 6.3 Eliminar o programa do MCI02 e MCI02-QC

Com o equipamento em modo *loader* conforme nota de aplicação ENA.00023.

- 1. Desligar o equipamento;
- 2. Retirar o módulo de CPU presente no slot 0;
- 3. Localizar a "dip-switch" SW2, conforme apresentado na figura a seguir:

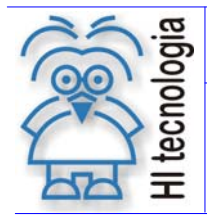

Tipo de Doc.: Notas de Aplicação Referência: ENA.00012

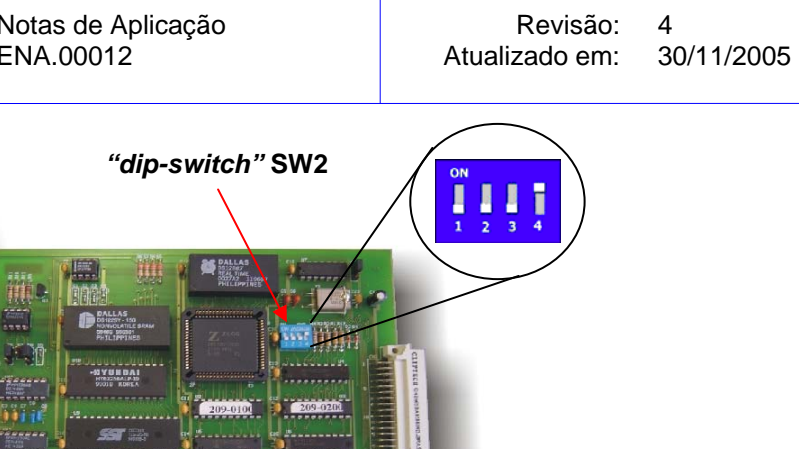

Figura - Localização da "dip-switch" de inicialização do módulo CPU209-Revisão2

- 4. Colocar somente a chave 2 na posição ON;
- 5. Colocar o Módulo de CPU no bastidor, no slot 0;
- 6. Religar o equipamento;
- 7. Aguardar alguns segundos para que seja eliminado o programa;
- 8. Desligar o equipamento;
- 9. Retirar o módulo de CPU presente no slot 0;
- 10. Localizar a "dip-switch" SW2, conforme apresentado na figura acima:
- 11. Colocar somente a chave 2 na posição OFF;
- 12. Colocar o Módulo de CPU no bastidor, no slot 0;
- 13. Religar o equipamento.

#### Eliminar o programa do MIX600 6.4

Para versões do Loader 2.0 ou superior e com Firmware 1.5 ou superior pode-se consultar na nota de aplicação ENA.00023 o item Modo loader via o SPDSW para enviar o comando para eliminar o programa. Para versões inferiores a esta, deve-se carregar um firmware com versão diferente da que está no controlador.

HI tecnologia

Carga de *Firmware* nos Controladores HI

Tipo de Doc.: Notas de Aplicação Referência: ENA.00012 Revisão: 4 Atualizado em: 30/<sup>2</sup>

4 30/11/2005

## **Controle do Documento**

## Considerações gerais

- Este documento é dinâmico, estando sujeito a revisões, comentários e sugestões. Toda e qualquer sugestão para seu aprimoramento deve ser encaminhada ao departamento de suporte ao cliente da HI Tecnologia, especificado na "Apresentação" deste documento.
- 2. Os direitos autorais deste documento são de propriedade da HI Tecnologia.

#### Responsabilidades pelo documento

|            | Data       | Responsável          |                   |
|------------|------------|----------------------|-------------------|
| Elaboração | 21/02/2003 | Isaias M. C. Ribeiro |                   |
| Revisão    | 10/11/2004 | Paulo C. M. Inazumi  | Revísado em mídía |
| Aprovação  | 30/11/2005 | Isaias M. C. Ribeiro | Aprovado em mídía |

#### Histórico de Revisões

| Data         | Rev | Descrição                                                                                |
|--------------|-----|------------------------------------------------------------------------------------------|
| 07/03/2003   | 0   | Documento original                                                                       |
|              |     | para carregar <i>firmware</i> e biblioteca dos ambientes SPDS6/7/W e HITOOLS.            |
|              |     | de aplicação ENA00023 que explica como entrar neste modo. Alterado procedimentos         |
| 11/03/2004   | 1   | Retirado a parte que descrevia como entrar em modo loader, para isso foi criado uma nota |
| 22/03/2004   | 2   | Incluído comando para eliminar programa nos controladores HI.                            |
| 10/11/2004   | 3   | Retirado o procedimento para carregar firmware e blibioteca do ambiente HITOOLS.         |
| 30/11/2005   | 4   | Acréscimo do item .3.2 – Recomendações para a carga de firmware                          |
| 1 11000 40 1 |     |                                                                                          |

Documento de acesso público